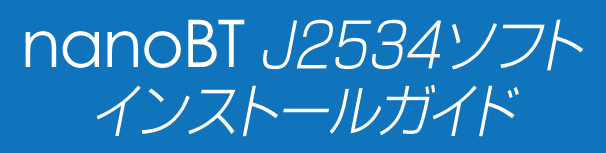

Bluetooth 対応版

## ▲ 重要:ご使用前に必ずお読み下さい。

この度はnanoBT J2534オプションソフトをご購入いただき誠に ありがとうございます。本書を参考にソフトのダウンロードと インストールを実施して下さい。

## / J2534 ソフト付属品の確認

製品がすべて揃っていることをご確認ください。

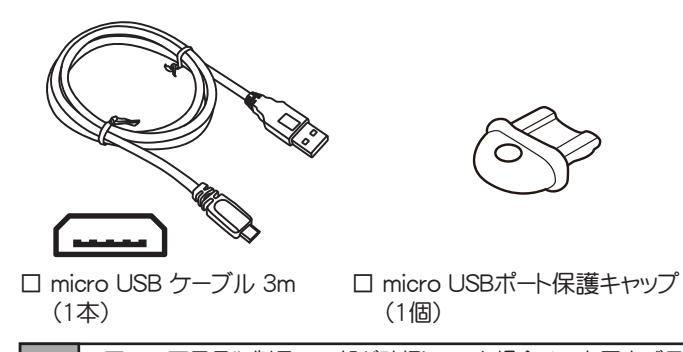

 ・万一、不足品や製品の一部が破損していた場合は、お買上げ日から 1ヶ月以内にお買い上げの販売店へお申し付けください。
 ・セット内の製品は品質向上のため予告なく変更する場合があります。
 予めご了承ください。

## 2. 付属品の装着

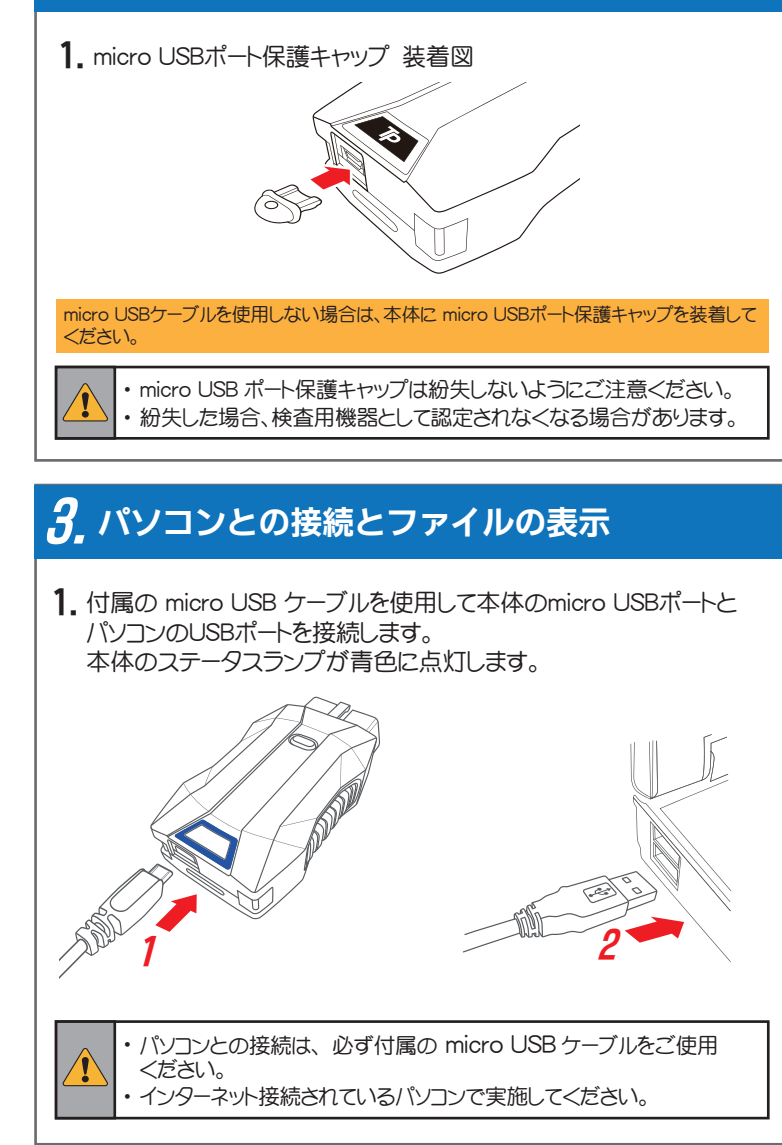

| 2. 本体が「NANO-BT」の名称でパソコンに認識されます。                                |
|----------------------------------------------------------------|
| ⑦ 自動再生 ×<br>NANO-8T (E)<br>※回って 11/- (「ゴル」について 行ったり ア行った(市大)深く |
| C(28).                                                         |
| 3. 「フォルダを開いてファイルを表示」をクリックして本体内のファイルを<br>表示します。                 |
| NANO-BT (E:)                                                   |
| リムーパブル ドライブ に対して行う操作を選んでください。                                  |
| ストレージ設定の構成<br>設定                                               |
| フォルダーを開いてファイルを表示<br>エクスプローラー                                   |
| ◎ 何もしない                                                        |
|                                                                |
| ・自動再生が有効でない場合は、PCの「デバイスとドライブ」<br>から「NANO-BT」を聞いてください           |
|                                                                |
|                                                                |
| ☑ 交き領域 6.52 GB/7.25 GB                                         |
|                                                                |
| <b>/</b> アップデート                                                |
| <b>4.</b> 7 7 7 7 1                                            |
| 1. 表示されたファイル一覧から「UPDATE.exe」ファイル(.exeは拡張子)                     |
| を開きます。<br>※UPDATEプログラムはWindows10以降に対応しています。                    |
|                                                                |

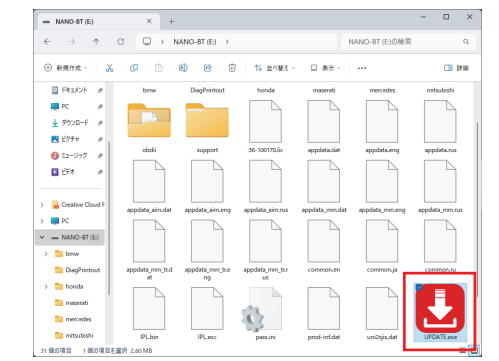

2. [Update アプリ」の [アップデートチェック] をクリックします。

| 4 | 本(非シリア)(ANO<br>36-100000<br>パスワード<br>                                  |
|---|------------------------------------------------------------------------|
| ^ | 本はシリアJANO<br>36-10000<br>パスワード<br>・・・・・・・・・・・・・・・・・・・・・・・・・・・・・・・・・・・・ |
| • | 36-100000<br>バスワード<br>・・・・・・・・・・・・・・・・・・・・・・・・・・・・・・・・・・・・             |
|   | バスワード<br>                                                              |
|   | <b>アップデートチェック</b>                                                      |
|   | アップデートチェック                                                             |
|   |                                                                        |
|   | 🛃 アップデート案内                                                             |
|   | 登録内容支更                                                                 |
| Ŧ | 取扱説明書                                                                  |
|   | 終了                                                                     |
|   | v                                                                      |

## 3. ダウンロードが開始され、本体内に保存されます。

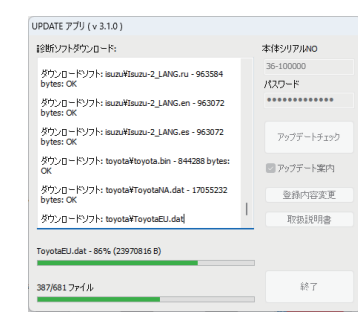

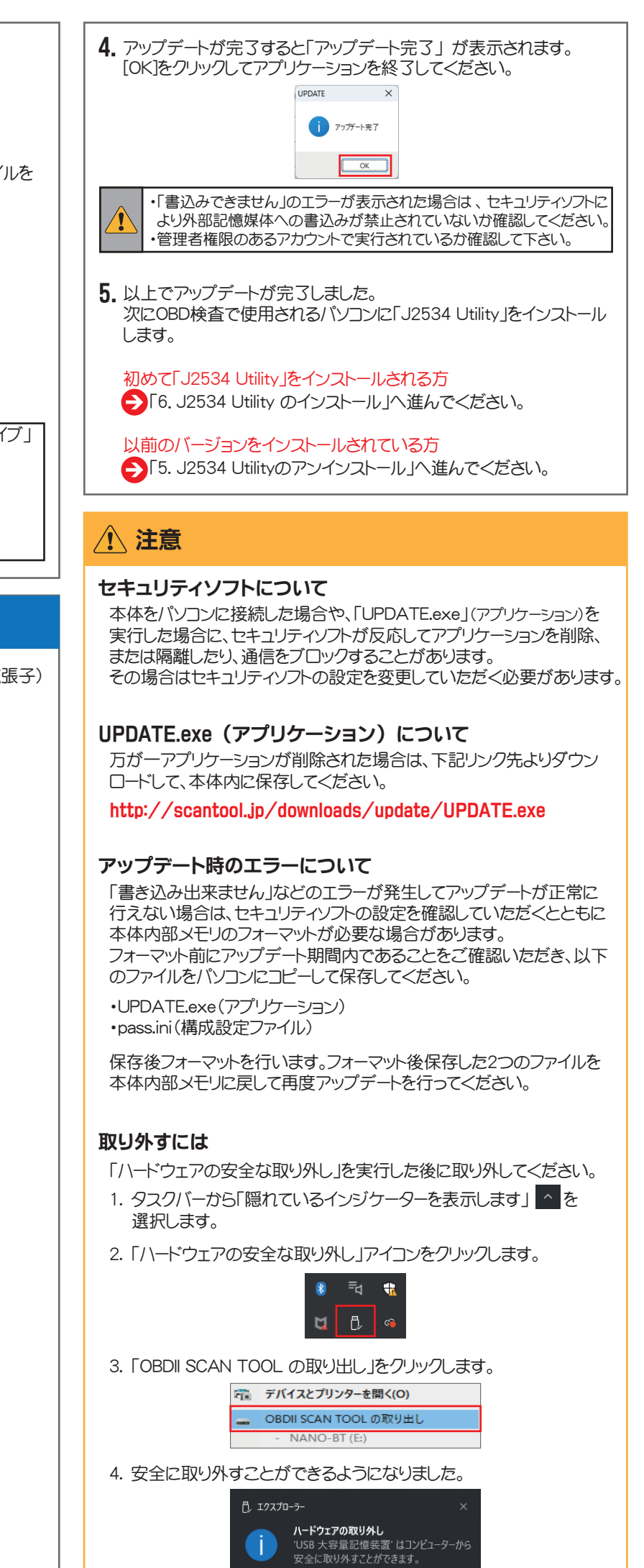

| <b>う,</b> J2534 Utility のアンインストール                                                                                                    |
|----------------------------------------------------------------------------------------------------|
| 1. タスクバーのWindowsマークをクリックし、次に [設定] をクリック<br>します。 (Windows 11の場合)                                                                                                    |
| 2. [アプリ] - [インストールされているアプリ] の順にクリックします。                                                                                                    |
| ► BE         P ZUJ           BECOME         PZ           BECOME         PZ           BECOM                                                                                                    |
| 3. 一覧から [TP_J2534] を選択して、右端の3点アイコンをクリックして<br>選択項目から [アンインストール] をクリックしてアプリを削除して<br>ください。                                                                                                    |
| <b>6</b> 12534 Utility のインストール                                                                                                    |
|                                                                                                    |
| <ul> <li>・以下の手順はOBD検査でご使用されるパソコンで行います。<br/>本書の「3. パソコンとの接続とファイルの表示」を参考に本体と<br/>パソコンを接続してください。</li> <li>1. アップデートが正常に完了すると、本体内に「J2534 Utility」が保存<br/>されます。<br/>「support」→「cgi」→「win-app」→「j2534-util」の順にフォルダを<br/>して、マップデートが正常について、</li> </ul>                                                                                                    |
| 開きよす。<br>support  (gi )  (gi ) |
| 2.「j2534-util」フォルダ内の「setup.exe」をダブルクリックして実行します。                                                                                                    |
| ・ファイルを実行する操作については、ご使用のパンコンの設定に従って                                                                                                    |
| ください。                                                                                                    |
| 3. インストーラーが起動します。「次へ」をクリックします。 Toolplanet J2534 (BT+) セットアップウィザードへようこそ Toolplanet J2534 (BT+) セットアップウィザードへようこそ インストーラーは Toolplanet J2534 (BT+)をインストールするために必要な手順を示します。 この期回は、事件推一期する法律たた/回覧条約により/展開されています。この期回の会部 法以上一部を期間で提覧にたい、期間で提覧物を描示すると、著作権の決害とびらますのでごご                                                                                                    |
| キャンセル     < 戻み(B)                                                                                                    |

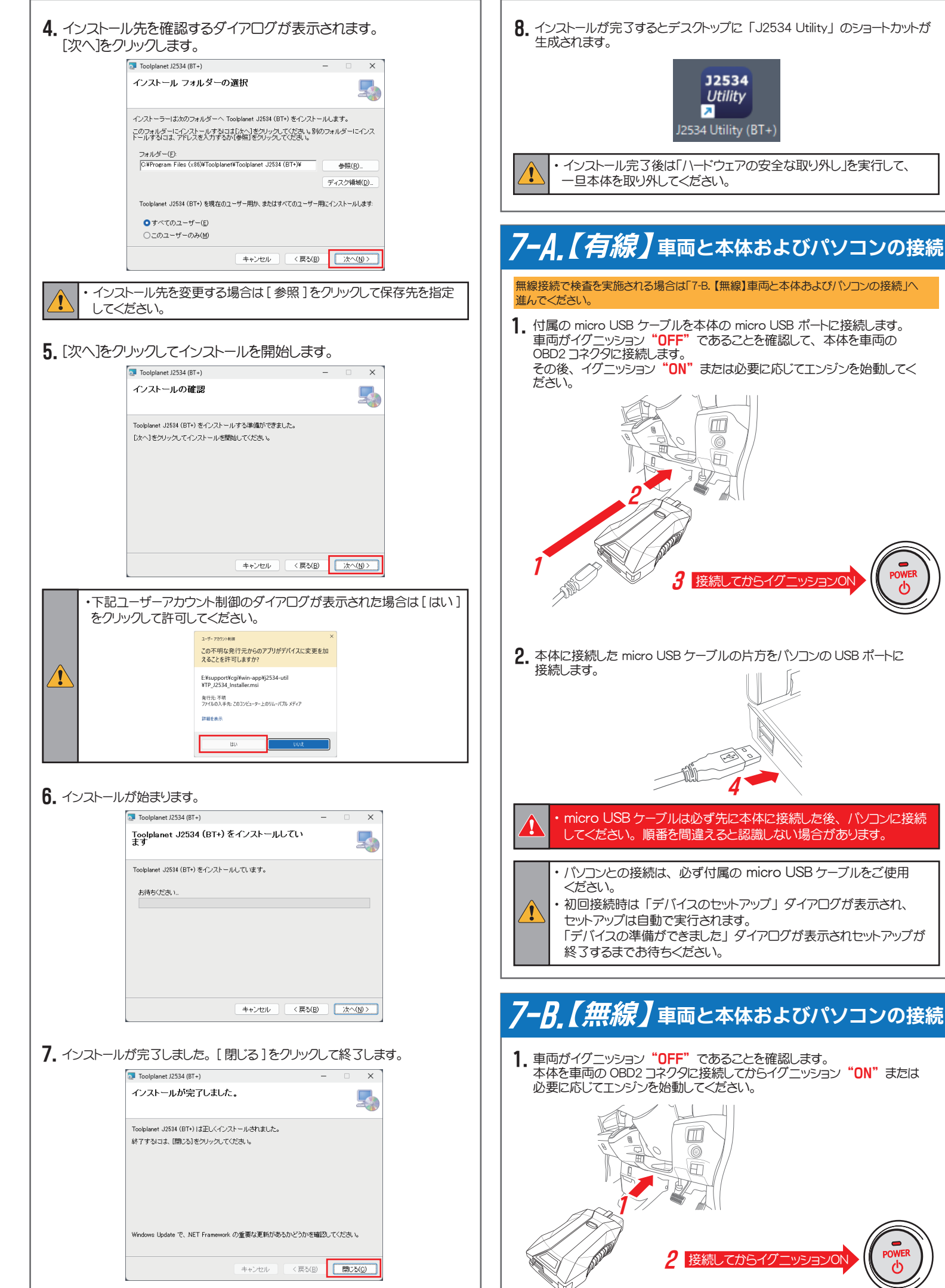

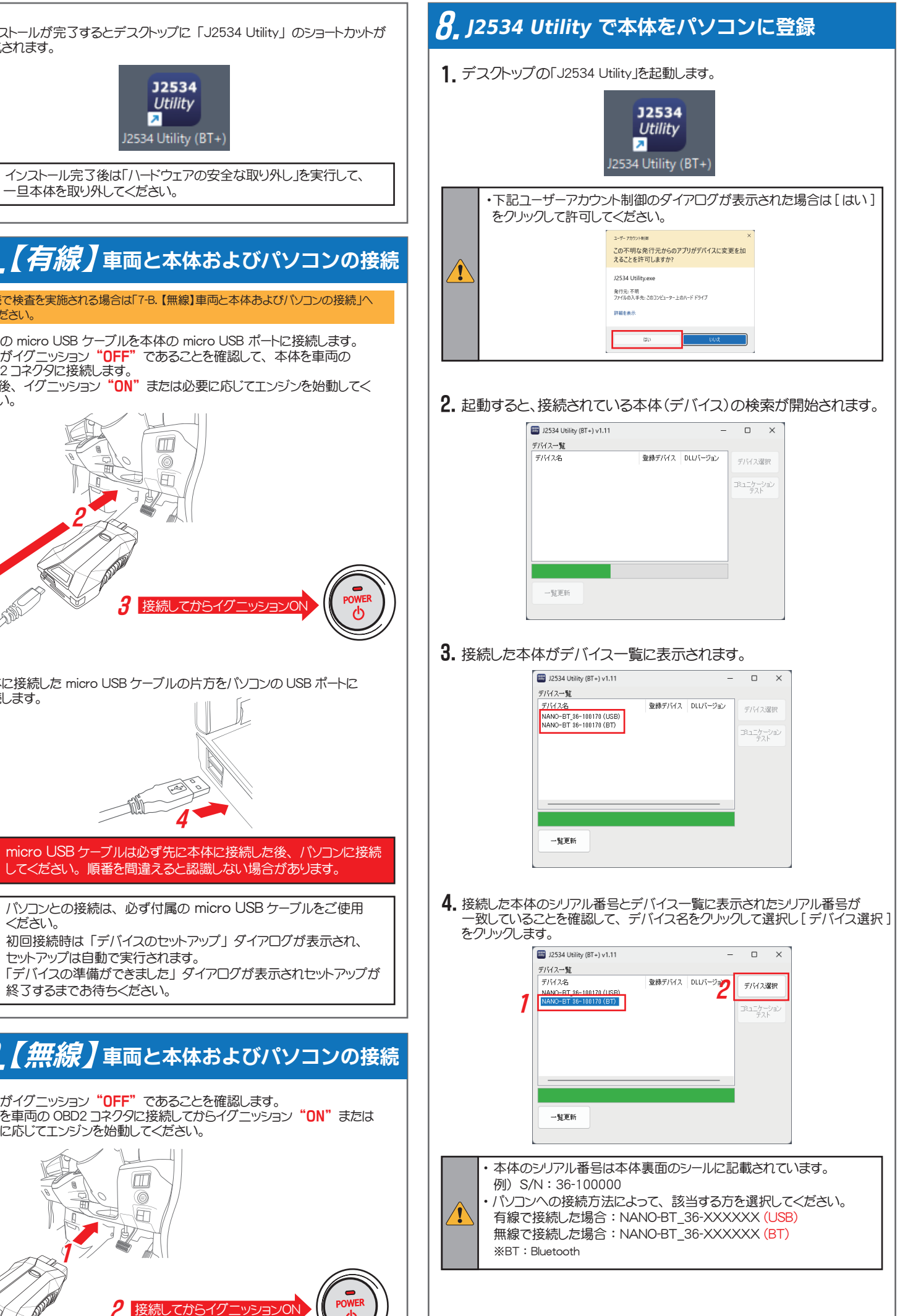

| 5. 「登録デバイス」 「DLL バージョン」欄にバージョンが表示され、接続された<br>本体がデバイスとして登録されました。                                                                                                    |
|----------------------------------------------------------------------------------------------------|
| ■ 12534 Utility (8T-) v1.11<br>デバイス-覧<br>デバイスを100120 (USE)<br>NANO-BT 86-100170 (BT)<br>- 1185 V1.80<br>- 覧更新                                                                                                    |
| <ul> <li>・ユーティリティに表示されている名称の意味は以下の通りです。</li> <li>認定されているバージョンであることをご確認ください。</li> <li>・登録デバイス : ファームウェアバージョン (V1.85)</li> <li>・DLL バージョン:ドライババージョン (V1.08)</li> </ul>                                                                                                    |
| <ul> <li>6. 続いてコミュニケーションテストを実施します。<br/>デバイス名をクリックして選択し「コミュニケーションテスト」をクリックします。</li> <li>1</li> <li>1</li> <li>1</li> <li>1</li> <li>1</li> <li>1</li> <li>1</li> <li>1</li> <li>1</li> <li>5</li> <li>5</li></ul> |
| [OK]をクリックしてダイアログを閉じ、「J2534 Utility」を[X]をクリックして<br>終3します。以上でセットアップは完3です。                                                                                                    |
| <ul> <li>8. 「特定 DTC 照会アプリ」を起動して OBD 検査を行ってください。</li> <li>・特定 DTC 照会アプリについては「OBD 検査ポータル」サイトをご覧<br/>ください。</li> <li>・セットアップが完3したデバイス名(「NANO-BT_シリアル番号 (USB<br/>または BT)」)が特定 DTC アプリの検査用スキャシツール欄に表示<br/>されます。</li> <li>・1台のパソコンで複数台セットアップされている場合はプルダウンリスト<br/>から現在接続されているデバイスを選択してください。</li> </ul>                                                                                                    |
|                                                                                                    |